公需科目 (一) 培训考试操作流程

一、网络学习、考试流程图

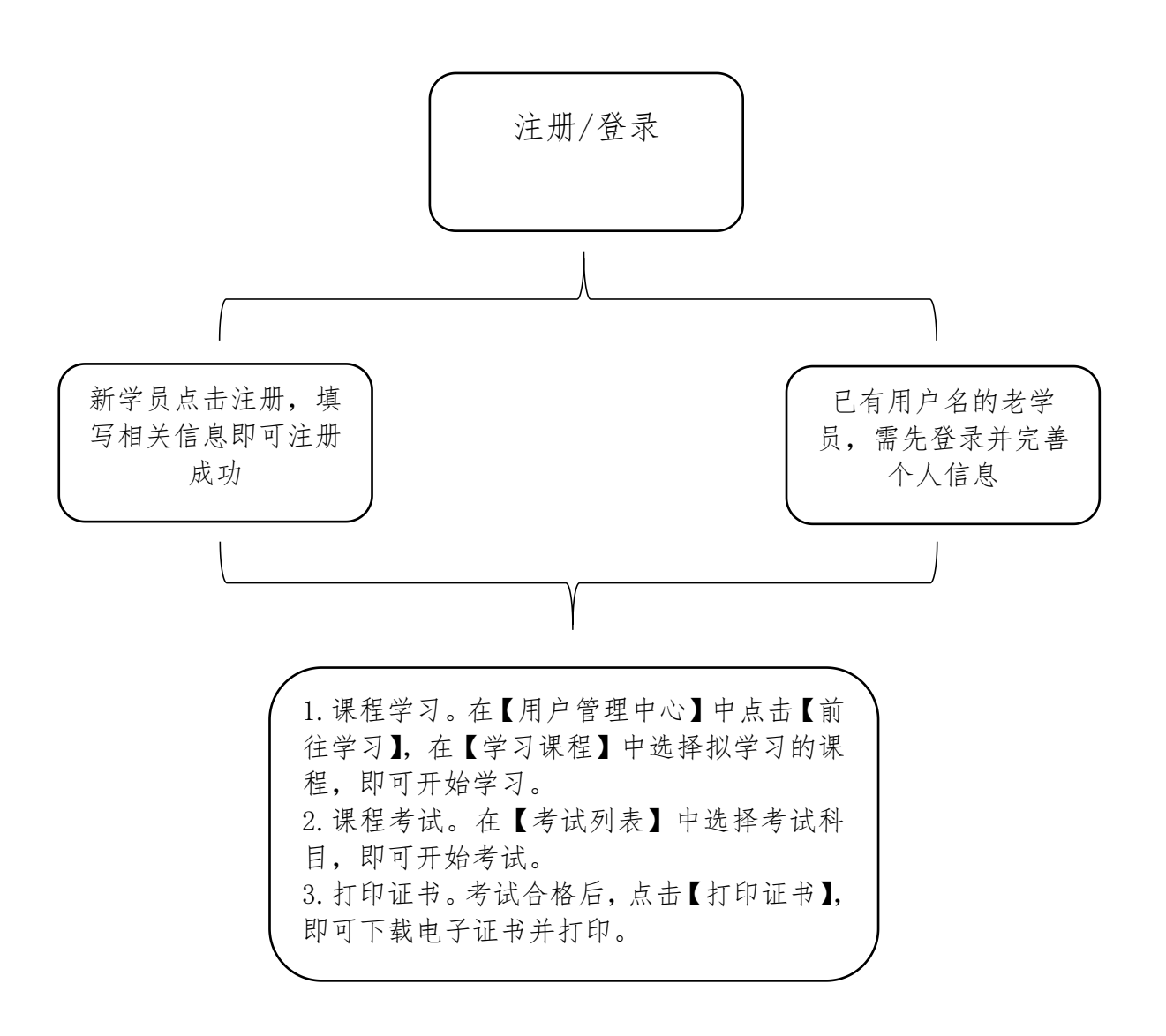

二、网络学习、考试具体操作步骤

(一) 登录系统。打开广西专业技术人员继续教育信息 管理系统(https://ptce.gx12333.net/) 首页,在指定位 置输入用户名及密码(如忘记密码,建议联系单位管理员进 行重置),选择"登录",根据提示完善手机号、邮箱地址 等个人信息。如为新参加培训考试的学员,则需先进行个人 注册。点击登录窗口右下角的【注册】,填写相关信息,即 可注册成功。

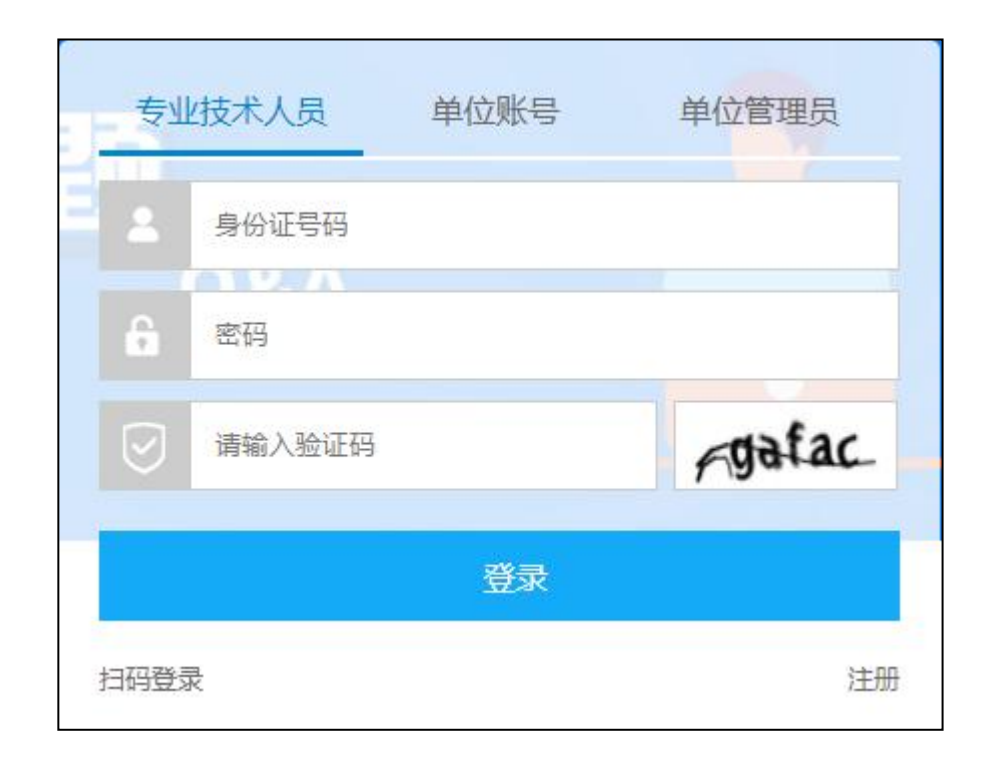

微信扫码登录功能:为方便广大学员和单位管理员便捷 登录账号,系统已实现微信扫码登录功能。首次登录成功绑 定微信后,再次登录直接扫码即可。注:目前不支持【单位 账号】绑定微信。 步骤一:打开广西专业技术人员继续教育信息管理系统 https://ptce.gx12333.net/;

步骤二:在登录窗口选择【专业技术人员】或【单位管 理员】,点击左下角【扫码登录】;

| ſ   | <del>章</del> 小         | L技术人员        | 单位账号 | 单位管理员 |   |
|-----|------------------------|--------------|------|-------|---|
|     | 2                      | 身份证号码        |      |       |   |
| .08 | â                      | 密码           |      |       |   |
| 4.  |                        | 请输入验证码       |      | Gpdnw | Q |
|     |                        |              | 汞铚   |       | 2 |
|     | 扫码登                    | <del>R</del> |      | 注册    |   |
|     | is number 2010 to 10.0 |              |      |       | 2 |

步骤三:用微信【扫一扫】扫描二维码

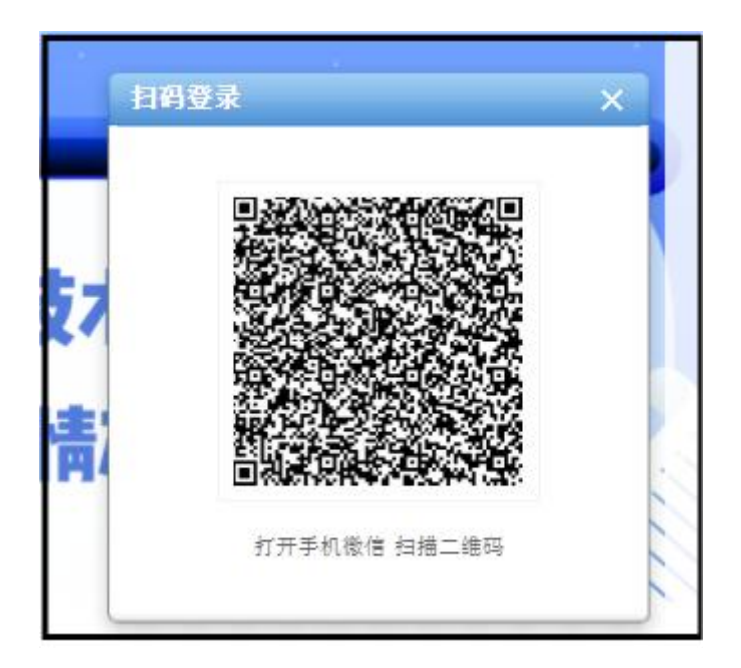

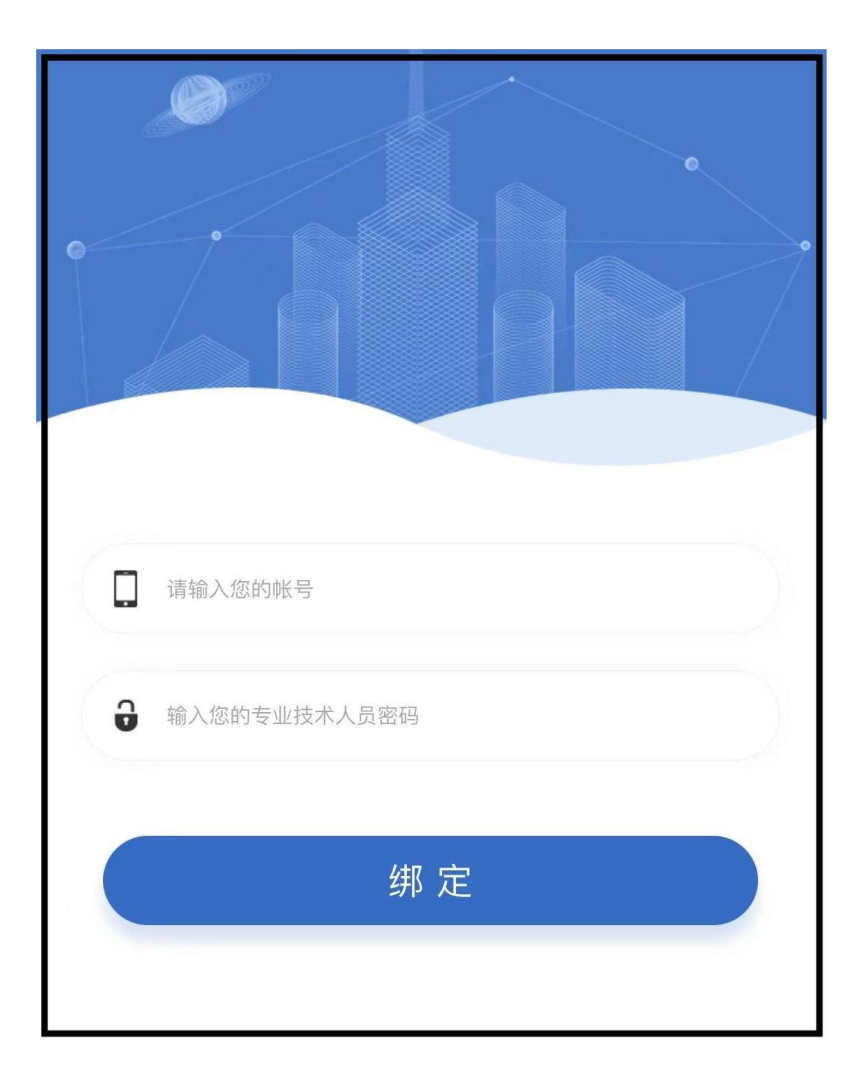

步骤四:输入身份证号和密码后点击【绑定】

(二)课程学习。在【用户管理中心】中点击【前往学习】进入学习页面,从【学习课程】中选择拟学习的课程, 点击【进入学习】即可开始学习。

| 学习课程               |                     |                                                                                              |                                                 |                                                                         |
|--------------------|---------------------|----------------------------------------------------------------------------------------------|-------------------------------------------------|-------------------------------------------------------------------------|
|                    |                     | WEIT / TALE ABOUT<br>VER TALE<br>ABOUT<br>URAN<br>WEIT / TALE<br>ABOUT<br>HARDEN<br>MURAKAMI | Roald<br>Dahl<br>A TATTE<br>O'THE<br>UBERFORTED | WEAT I TALK ABOUT<br>NEEN TALK<br>ABOUT<br>EXANGE<br>HARDET<br>MURAKAMI |
| 当代前沿技术(1)<br>已学习0% | 当代前沿技术(2)<br>已学习70% | 当代前沿技术(3)<br><sup>已学习58%</sup>                                                               | 当代前沿技术(4)<br>已学习50%                             | <b>当代前沿技术(5)</b><br>已学习50%                                              |
| 进入学习               | 继续学习                | 继续学习                                                                                         | 继续学习                                            | 继续学习                                                                    |

同时,我们提供了培训所需的相配套的学习辅助资料, 学员可从【相关资料】中找到所需科目的资料,点击下载按 钮即可自行下载。

| 相关资料           |   |
|----------------|---|
| ☑ 当代前沿技术书籍.txt | ٢ |

(三)网络考试。完成课程学习后才能进行该门课程考试,在【考试列表】中选择考试科目,即可开始考试。考试成绩60分以上(含60分)的,视为培训通过。

| 考试列表       |           |
|------------|-----------|
| ☑ 当代前沿技术考试 | <li></li> |

考试共设3次机会,3次机会均不合格者,可在培训期间 通过电话(0771-966111)申请补学补考。

(四) 打印培训证书。通过培训的学员,在公需科目培 训考试界面中,点击【打印证书】,即可下载电子证书并打 印。

| 考试列表       |        |
|------------|--------|
| ☑ 当代前沿技术考试 | L      |
|            |        |
| 打印证书       | $\sum$ |

三、网络培训电脑配置及网络环境条件

(一)操作系统:建议使用Windows 7以上系统。

(二)浏览器:建议使用谷歌、火狐、Microsoft Edge 浏览器,请勿使用IE或类IE浏览器,如2345浏览器等。